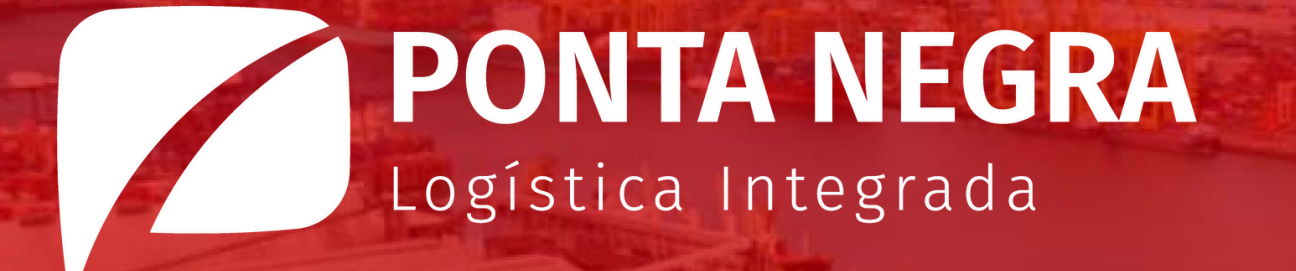

# MANUAL CLIENTE

Seja bem-vindo ao primeiro manual Cliente Ponta Negra!

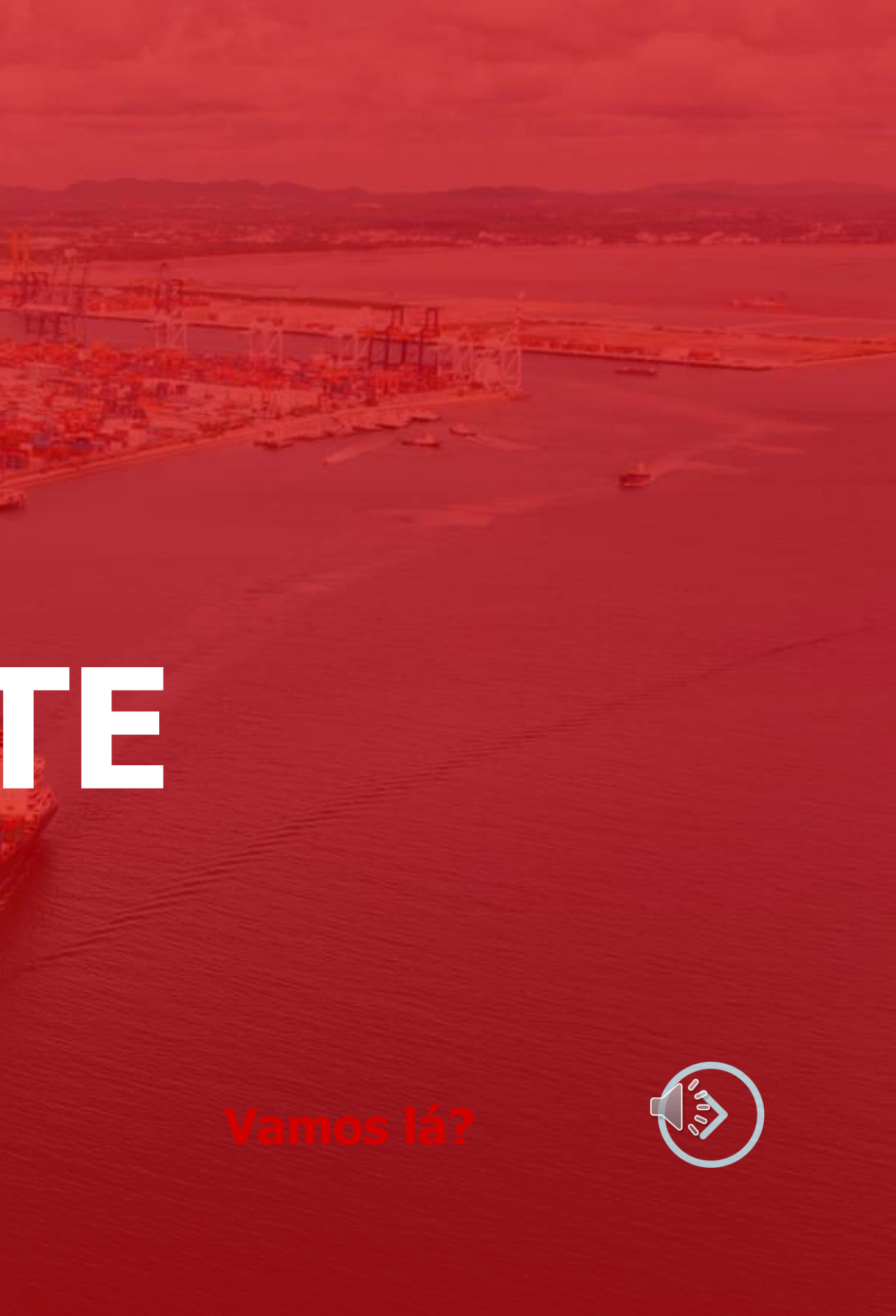

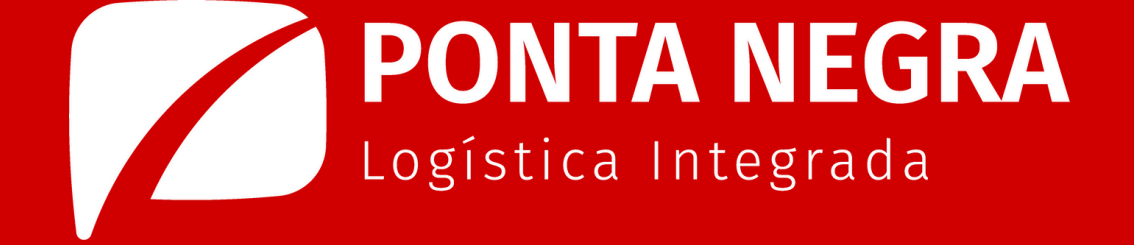

- **O objetivo deste manual, é orientar** cliente na realização do agendamento e coleta da sua mercadoria no terminal da Ponta Negra.
- **2** Para acessar o sistema da Ponta Negra, clique no link e adicione o número do seu CPF e Senha, em seguida clique em login.

(https://ptn-

wms.sistemasloginfo.com.br/inicio

página inicial, clique em "AGENDAR". Na página do agendamento, clique em "Grade", e depois selecione a opção "carregamento".

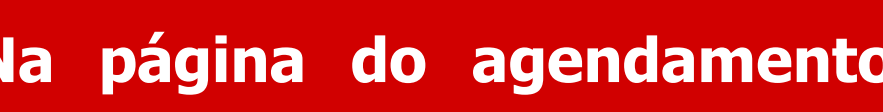

Na

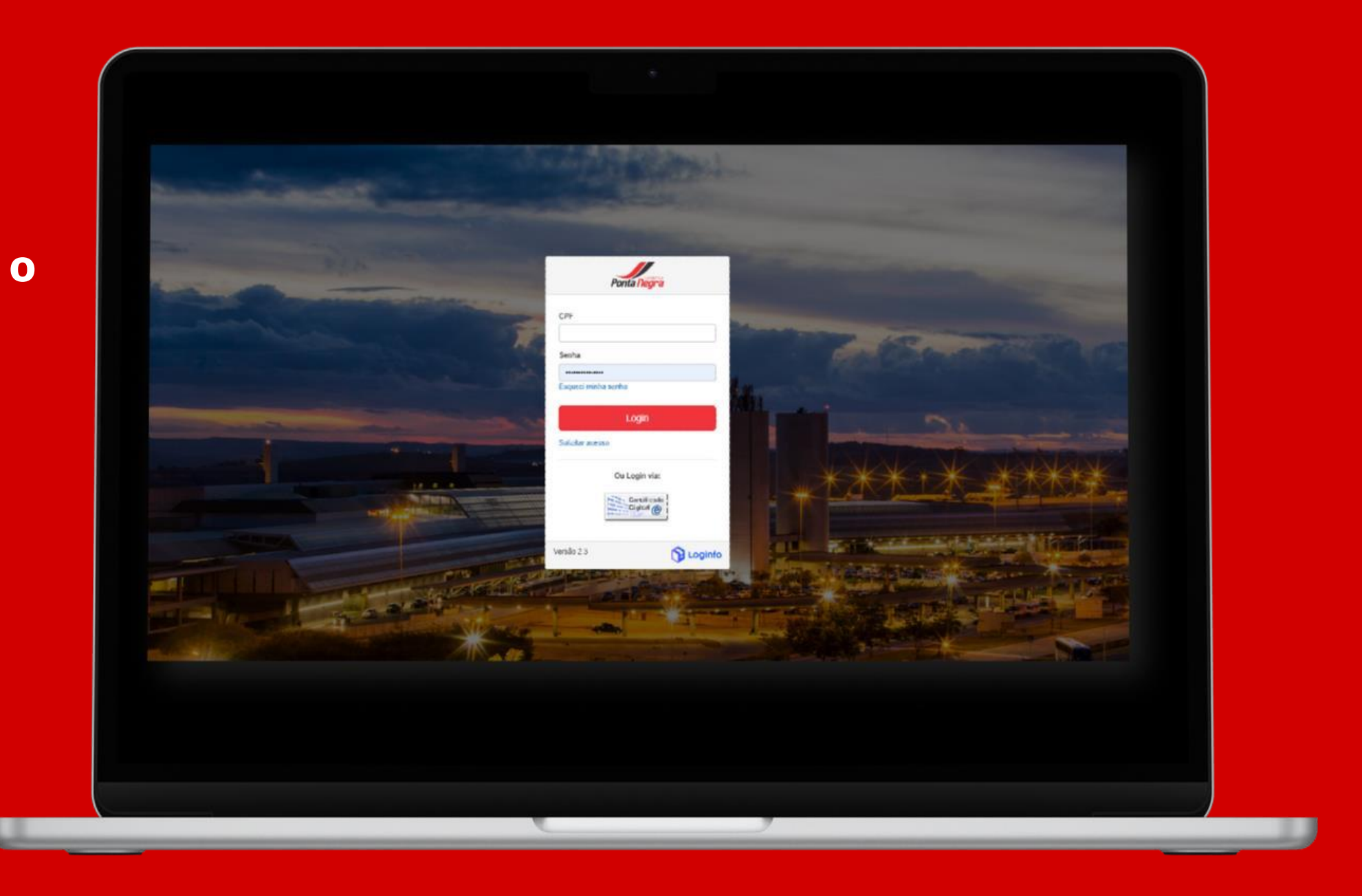

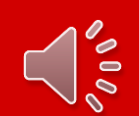

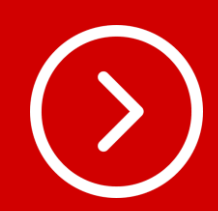

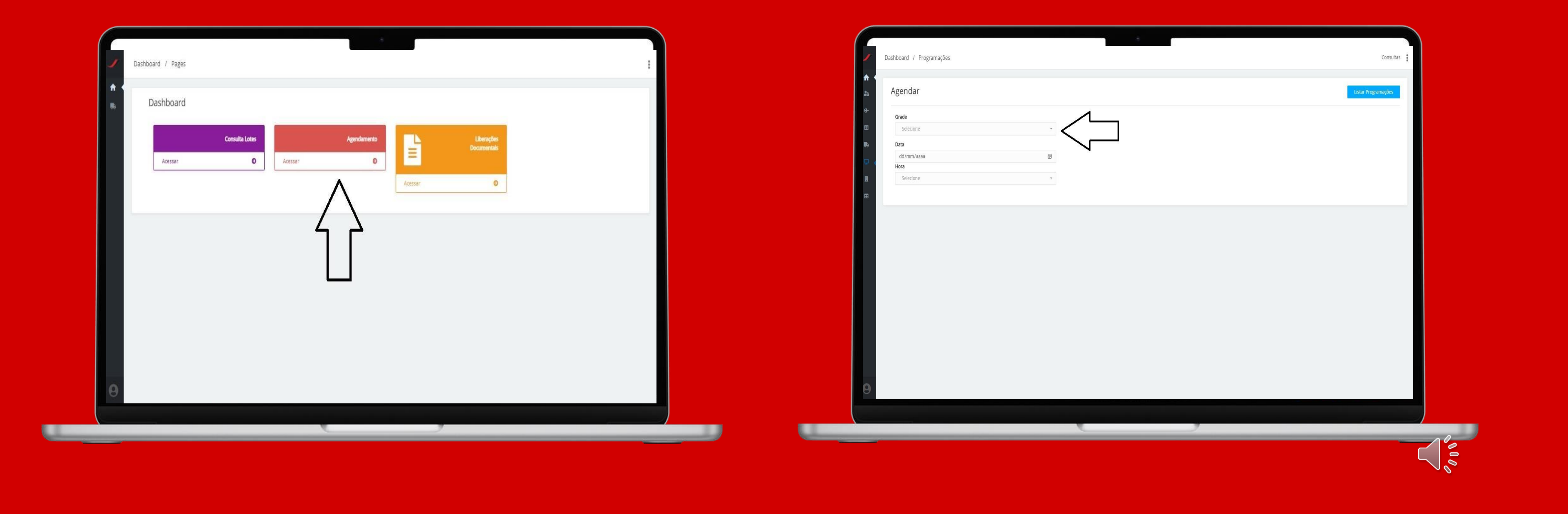

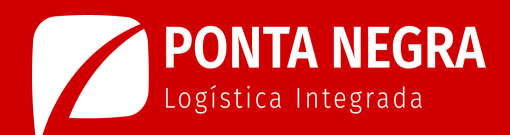

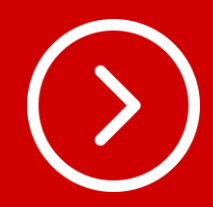

Na página de agendamentos insira a "data <sup>6</sup> Inseridas as informações de data, hora e e hora" para realizar o carregamento e transportadora, clique no ícone "salvar" também informe a "transportadora" que ( salvar ) será responsável pela coleta.

| Dashboard / Programações<br>Agendar                             | Consultas 🚦 | Dashboard / Programações Agendar                                         | Consultas 🚦<br>Listar Programações |
|-----------------------------------------------------------------|-------------|--------------------------------------------------------------------------|------------------------------------|
| Grade Transportador Carregamento Data dd/mm/aaaa Hora Selectone |             | Grade Transportador<br>Carregamento   Data<br>dd/mm/aaaa  Hora Selecione |                                    |
|                                                                 |             |                                                                          |                                    |
| ✓ Salvar                                                        |             | √ Salur                                                                  |                                    |
|                                                                 |             |                                                                          |                                    |

Na página de programações, clique no ícone "ações" e em seguida na opção "editar".

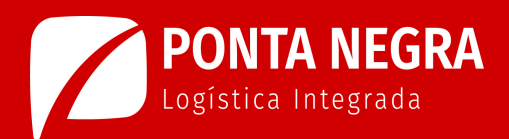

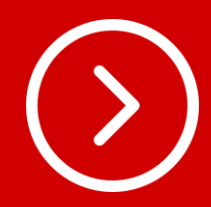

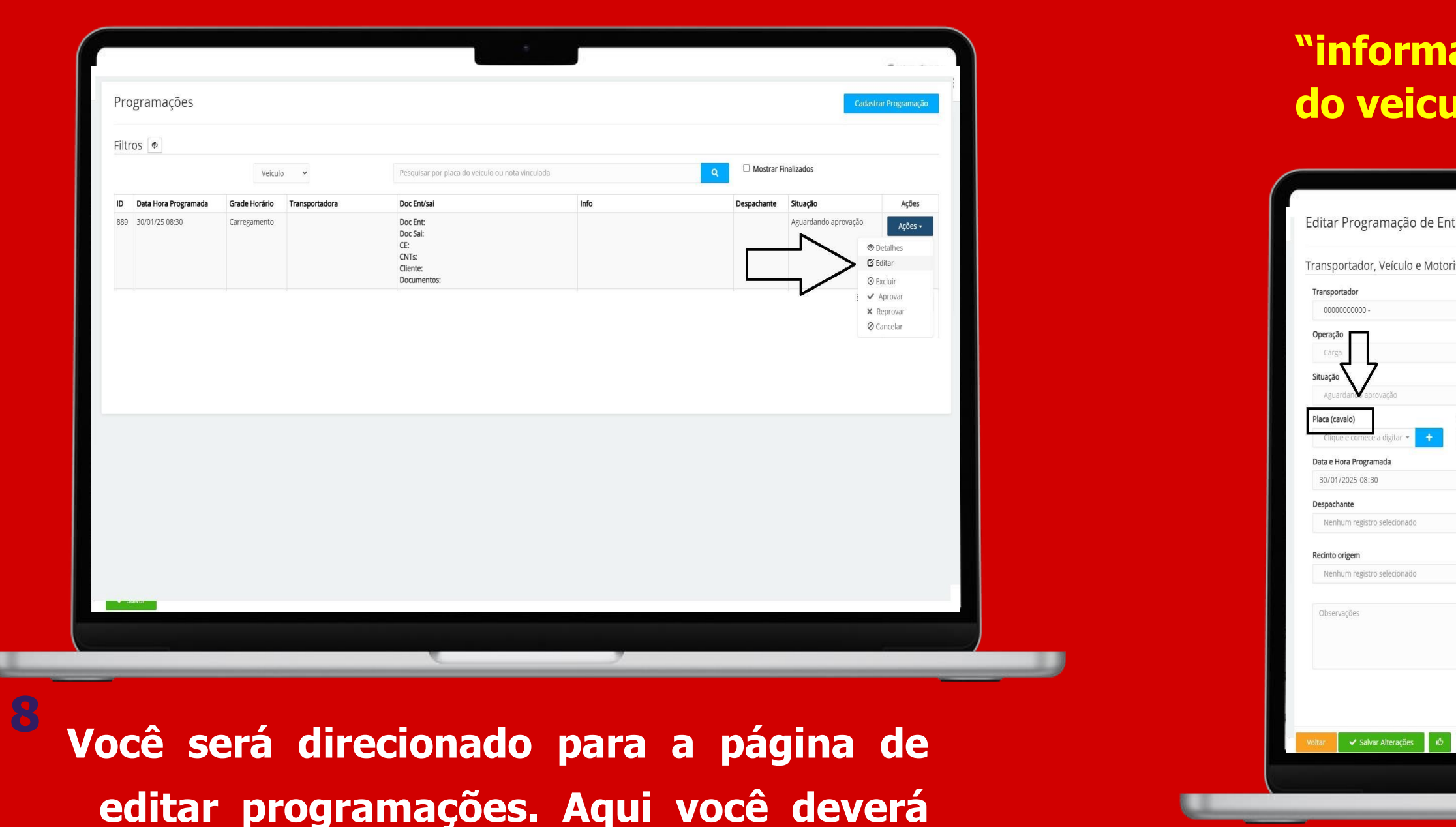

Ainda na página de editar programações, clique no ícone "Arquivos" para anexar em PDF as DIs que serão liberadas nesse agendamento, anexa também a CNH do responsável pela liberação dos processos e a CNH do motorista responsável pela coleta.

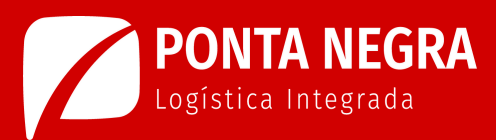

# "informar o nome do motorista, placa do veiculo" que realizará a coleta

| rada/Saíd     | a                         |              |                    |                  | Corar DESV | - Sonáros   | Informações adicienais |            | Lictar Programaçõer |  |
|---------------|---------------------------|--------------|--------------------|------------------|------------|-------------|------------------------|------------|---------------------|--|
| .1 aua/ Salut | a                         |              |                    |                  | Gerar KESV | T SCI VIÇOS | intormações adicionais | Z Arquivos | LISTAI Programações |  |
| ista          |                           |              |                    |                  |            |             |                        |            |                     |  |
|               |                           |              | Modal              |                  |            |             |                        |            |                     |  |
|               |                           | - +          | Rodoviário         |                  |            | •           |                        |            |                     |  |
|               | 57                        |              | Portaria           |                  | -          |             |                        |            |                     |  |
|               | <u> </u>                  | *            | Gate 1             |                  |            |             |                        |            |                     |  |
|               | Motorista                 |              |                    |                  |            |             |                        |            |                     |  |
| Χ.            | Clique e comece a di      | gitar        |                    |                  | × 1        | 2           |                        |            |                     |  |
| Reboque 1     |                           | Reboque 2    |                    |                  |            |             |                        |            |                     |  |
| Clique e come | ece a digitar 🔻 🕂         | Clique e con | nece a digitar 👻 🕂 |                  |            |             |                        |            |                     |  |
| -             | Data e Hora Origem        |              | -                  | Data e Hora Cheg | gada       |             | Data e Hora Cha        | mada       | -                   |  |
| <u>1</u>      | dd/mm/aaaa:               |              |                    | 30/01/2025 08    | 5:24       |             | dd/mm/aaaa             | -;         | E                   |  |
|               |                           |              |                    |                  |            |             |                        |            |                     |  |
| Ŷ             |                           |              |                    |                  |            |             |                        |            |                     |  |
|               | Data/hora Início Trânsito | )            |                    |                  |            |             |                        |            |                     |  |
| *             | dd/mm/aaaa::-             |              | Ē                  |                  |            |             |                        |            |                     |  |
|               |                           |              |                    |                  |            |             |                        |            |                     |  |
|               |                           |              |                    |                  |            |             |                        |            |                     |  |
|               |                           |              |                    |                  |            |             |                        |            |                     |  |
|               |                           |              |                    |                  |            |             |                        |            |                     |  |
|               |                           |              |                    |                  |            |             |                        |            |                     |  |
|               |                           |              |                    |                  |            |             |                        |            |                     |  |
|               |                           |              |                    |                  |            |             |                        |            |                     |  |
| Canc          | celar                     |              | _                  |                  |            |             |                        |            |                     |  |
|               |                           |              |                    |                  |            |             |                        |            |                     |  |
|               |                           | 6            |                    |                  | 7          |             |                        |            |                     |  |
| _             | -                         | _            | _                  | _                | _          | _           |                        | _          |                     |  |

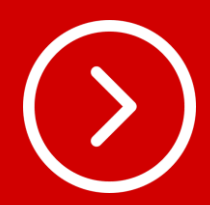

| iboard / Programações                                                    |                       | Consultas                                             | Dashboard / Programações           | Arquivos                                      |                                                                         |                                                          |
|--------------------------------------------------------------------------|-----------------------|-------------------------------------------------------|------------------------------------|-----------------------------------------------|-------------------------------------------------------------------------|----------------------------------------------------------|
| ditar Programação de Entrada/Saída                                       | Gerar RESV + Serviços | informações adicionais 🗶 Arquivos Listar Programações | Editar Programação de Entrada      | /Saída                                        |                                                                         | Serviços Informações adicionais 🏦 Arquivos Listar Progra |
| ransportador, Veículo e Motorista                                        |                       | $\wedge$                                              | Transportador, Veículo e Motorista |                                               | •                                                                       |                                                          |
| Transportador                                                            | Modal                 | 1 1                                                   | Transportador                      | Solte os arquiv                               | s aqui ou ciique para tazer o upioad.<br>possivel anexar 20 arquivo(s)) |                                                          |
| • • • • • • • • • • • • • • • • • • • •                                  | Rodoviário 👻          |                                                       | 000000000 -                        |                                               |                                                                         |                                                          |
| Jperação                                                                 | Portaria              |                                                       | Operação                           | <u>i</u>                                      |                                                                         |                                                          |
| Carga 🔹                                                                  | Gate 1 • +            |                                                       | Carga                              |                                               |                                                                         |                                                          |
| Situação Motorista                                                       |                       |                                                       | Situação                           | Motorista                                     |                                                                         |                                                          |
| Aguardando aprovação 🔹 Clique e comece a digitar                         | * +                   |                                                       | Aguardando aprovação               | ✓ Clique e comece a digitar                   | * +                                                                     |                                                          |
| Placa (cavalo) Reboque 1 Reboque 2                                       |                       |                                                       | Placa (cavalo) Reboqu              | e 1 Reboque 2                                 |                                                                         |                                                          |
| Clique e comece a digitar 👻 🕂 Clique e comece a digitar 👻 🕂 Clique e com | ece a digitar 👻 🕂     |                                                       | Clique e comece a digitar + Cliqu  | ue e comece a digitar 👻 🕂 Clique e comece a d | gitar 🕶 📕 🕂                                                             |                                                          |
| Data e Hora Programada Data e Hora Origem                                | Data e Hora Chegada   | Data e Hora Chamada                                   | Data e Hora Programada             | Data e Hora Origem                            | Data e Hora Chegada                                                     | Data e Hora Chamada                                      |
| 30/01/2025 08:30 🖻 dd/mm/aaaa:                                           | ☑ 30/01/2025 08:24    | dd/mm/aaaa: 🗐                                         | 30/01/2025 08:30                   | dd/mm/aaaa:                                   | 30/01/2025 08:24                                                        | dd/mm/aaaa                                               |
| Despachante                                                              |                       |                                                       | Despachante                        |                                               |                                                                         |                                                          |
| Nenhum registro selecionado 🔹                                            |                       |                                                       | Nenhum registro selecionado        | *                                             |                                                                         |                                                          |
| Recinto origem Data/hora Início Trânsito                                 |                       |                                                       | Recinto origem                     | Data/hora Início Trânsito                     |                                                                         |                                                          |
| Nenhum registro selecionado                                              |                       |                                                       | Nenhum registro selecionado        | * dd/mm/aaaa::                                | E                                                                       |                                                          |
|                                                                          |                       |                                                       |                                    |                                               |                                                                         |                                                          |
| Observações                                                              |                       |                                                       | Observações                        |                                               |                                                                         |                                                          |
|                                                                          |                       |                                                       |                                    |                                               |                                                                         |                                                          |
|                                                                          |                       |                                                       |                                    |                                               |                                                                         |                                                          |
| ottar ✔ Salvar Alteracões 🖄 🗘 Cancelar                                   |                       |                                                       | Voltar 🖌 Salvar Alterações 👍 🕠     | Cancelar                                      |                                                                         |                                                          |
|                                                                          |                       |                                                       |                                    |                                               |                                                                         |                                                          |
|                                                                          |                       |                                                       |                                    |                                               |                                                                         |                                                          |
|                                                                          | ,                     |                                                       |                                    | 4                                             |                                                                         |                                                          |
|                                                                          |                       |                                                       |                                    |                                               |                                                                         |                                                          |

Após anexados os documentos, informe Em seguida clique em "SALVAR" no canto seu nome e telefone no campo esquerdo abaixo da tela. "observações".

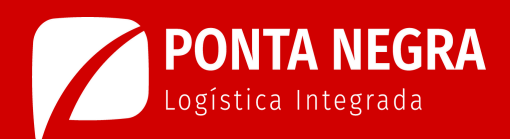

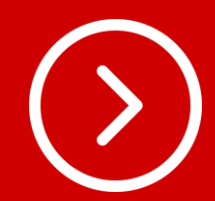

| Audit T specifie   Audit T specifie     Biter Programação de Entradu/Salds     Secondaria     Secondaria     Seconda                                                                                                    |                                                                                           | Consolitier a                                     |                                     | 1                                                  |                     |                                                   |
|----------------------------------------------------------------------------------------------------|-------------------------------------------------------------------------------------------|---------------------------------------------------|-------------------------------------|----------------------------------------------------|---------------------|---------------------------------------------------|
|                                                                                                    | valu / Fruglamayues                                                                       | Conducto                                          | Dashovaru 7 Programações            |                                                    |                     |                                                   |
|                                                                                                    | itar Programação de Entrada/Saída Gerar RESV + Serviços Informação                        | ões adicionais 🏼 土 Arquivos 🔹 Listar Programações | Editar Programação de Entrada,      | Saída                                              | Gerar RESV + Serv   | iços Informações adicionais 🛓 Arquivos Listar Pro |
|                                                                                                    | ansportador, Veículo e Motorista                                                          |                                                   | Transportador, Veículo e Motorista  |                                                    |                     |                                                   |
|                                                                                                    | ansportador Modal                                                                         |                                                   | Transportador                       | Modal                                              |                     |                                                   |
| component Particip   Report   component      component   Report   component      component         Report   component      component         Report   component      component         Report   component      component         Report   component      component            Report   component            component                                                                           Report Report Report Report Report Report Report Report Report Report Report Report Report Report Report Report Report Report Report Report Report Report Report Report Report Report Report Report Report Report Report Report Report Report Report Report                                                                                                     | 000000000 - • + Rodoviário •                                                              |                                                   | 0000000000 -                        | - + Rodoviário                                     |                     |                                                   |
|                                                                                                    | peração Portaria                                                                          |                                                   | Operação                            | Portaria                                           |                     |                                                   |
|                                                                                                    | Carga - Gate 1 - +                                                                        |                                                   | Carga                               | ⊸ Gate 1                                           | • +                 |                                                   |
| Autority orgendie   Concentration Concentration   Autority orgendie Concentration   Concentration Concentration   Concentration Concentration   Concentrati                                                                                                    | tuação Motorista                                                                          |                                                   | Situação                            | Motorista                                          |                     |                                                   |
|                                                                                                    | Aguardando aprovação - Clique e comece a digitar - +                                      |                                                   | Aguardando aprovação                | - Clique e comece a digitar                        | * +                 |                                                   |
| Construction Construction Constructio                                                                                                    | aca (cavalo) Reboque 1 Reboque 2                                                          |                                                   | Placa (cavalo) Reboqui              | e 1 Reboque 2                                      |                     |                                                   |
| Date koo Orgen Date koo Orgen                                                                                                    | Clique e comece a digitar • + Clique e comece a digitar • + Clique e comece a digitar • + |                                                   | Clique e comece a digitar 👻 🕂 Cliqu | e e comece a digitar + Clique e comece a digitar + | +                   |                                                   |
| 300/1205 10:30 Image: Comparison of the comparison of the compar                  | sta e Hora Programada Data e Hora Origem Data e Hora Chegada                              | Data e Hora Chamada                               | Data e Hora Programada              | Data e Hora Origem                                 | Data e Hora Chegada | Data e Hora Chamada                               |
| Departine   Nerthum registre selectionals     Nerthum registre selectionals    <                                                                                                    | 30/01/2025 10:30                                                                          | dd/mm/aaaa: 🗊                                     | 30/01/2025 10:30                    | dd/mm/aaaa:-                                       | 30/01/2025 10:49    | dd/mm/aaaa:                                       |
| Nethur regits selectado     Retur regits selectado     Nethur regits selectado     Nethur regits selectado     N                                                                                                    | ispachante                                                                                |                                                   | Despachante                         |                                                    |                     |                                                   |
| Recinto origem     Deta/bors indio Trinsto     od/mm/aaaa     Observações     Observações <tr< td=""><td>Nenhum registro selecionado 👻</td><td></td><td>Nenhum registro selecionado</td><td>*</td><td></td><td></td></tr<>                                                                                                    | Nenhum registro selecionado 👻                                                             |                                                   | Nenhum registro selecionado         | *                                                  |                     |                                                   |
| Nenhum registro selecionado   Observações   Observações   Var   V Salvar Altrações   Ó   V   Cancelar                                                                                                    | ecinto origem Data/hora Início Trânsito                                                   |                                                   | Recinto origem                      | Data/hora Início Trânsito                          |                     |                                                   |
| Observações     ✓       Votar     ✓       Salvar Altrações     Ø       Votar     ✓                                                                                                    | Nenhum registro selecionado 🔹 dd/mm/aaaa -:-:-:-                                          |                                                   | Nenhum registro selerionado         | * dd/mm/aaaa::                                     |                     |                                                   |
| Observações<br>Voitar V Salvar Alterações  ♦ Cancelar<br>Voitar V Salvar Alterações  ♦ Cancelar                                                                                                    |                                                                                           |                                                   |                                     |                                                    |                     |                                                   |
| Voltar V Salvar Alterações V Cancelar                                                                                                    | Observações                                                                               |                                                   | Observações                         |                                                    |                     |                                                   |
| Votar Votar Alterações 🗘 Votar - Kavar Alterações 🖒 Votar - Kavar Alterações Votar - Kavar Alterações Votar - Kavar - Kavar Alterações - Kavar Alterações Votar - Kavar - Kavar - |                                                                                           |                                                   |                                     |                                                    |                     |                                                   |
| Voltar 🗸 Salvar Alterações 🗘 🗘 Cancelar                                                                                                    |                                                                                           |                                                   |                                     |                                                    |                     |                                                   |
|                                                                                                    | ar 🗸 Salvar Alterações 💪 🗘 Cancelar                                                       |                                                   | Voltar 🗸 Salvar Alterações 🔥 🐶      | Cancelar                                           |                     |                                                   |
|                                                                                                    |                                                                                           |                                                   |                                     |                                                    |                     |                                                   |
|                                                                                                    |                                                                                           |                                                   |                                     |                                                    |                     |                                                   |
|                                                                                                    |                                                                                           |                                                   |                                     |                                                    |                     |                                                   |

Após salva as informações, na mesma página você deverá inserir as DIs a serem coletada.

Role o mouse para baixo clique em:

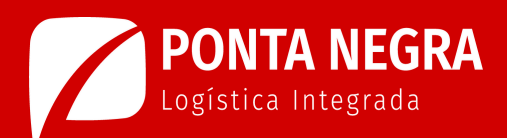

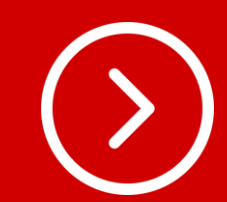

- Tipo de Documento
- Liberação Documental

| Despachante                                                                                                    |                           |                  |
|----------------------------------------------------------------------------------------------------|---------------------------|------------------|
| Nenhum registro selecionado                                                                                                    | *                         |                  |
| Recinto origem                                                                                                    | Data/hora Início Trânsito |                  |
| Nenhum registro selecionado                                                                                                    | - dd/mm/aaaa -::          |                  |
|                                                                                                    |                           |                  |
| ocumentos Containers Drive Espaço:<br>DICIONAR DOCUMENTO DE S                                                                         | aída (carga)              | k                |
| ocumentos Containers Drive Espaço<br>DICIONAR DOCUMENTO DE S<br>Tipo Documento                                                        | aída (carga)              | k                |
| ocumentos Containers Drive Espaço:<br>DICIONAR DOCUMENTO DE S<br>Tipo Documento<br>Selecione um Tipo                                  | AÍDA (CARGA)              |                  |
| ocumentos Containers Drive Espaço<br>DICIONAR DOCUMENTO DE S<br>Tipo Documento<br>Selecione um Tipo                                   | AÍDA (CARGA)              | _,⊼              |
| ocumentos Containers Drive Espaço:<br>DICIONAR DOCUMENTO DE S<br>Tpo Documento<br>Selecione um Tipo<br>Liberação Documental (Conhec.) | AÍDA (CARGA)              | _ A<br>✓ Incluir |
| ocumentos Containers Drive Espaço:<br>DICIONAR DOCUMENTO DE S<br>Top Documento<br>Selecione um Tipo<br>Liberação por Transportadora   | AÍDA (CARGA)              | ✓ Incluir        |

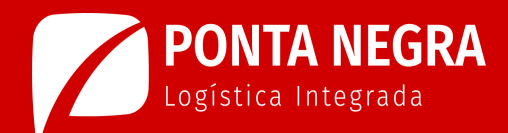

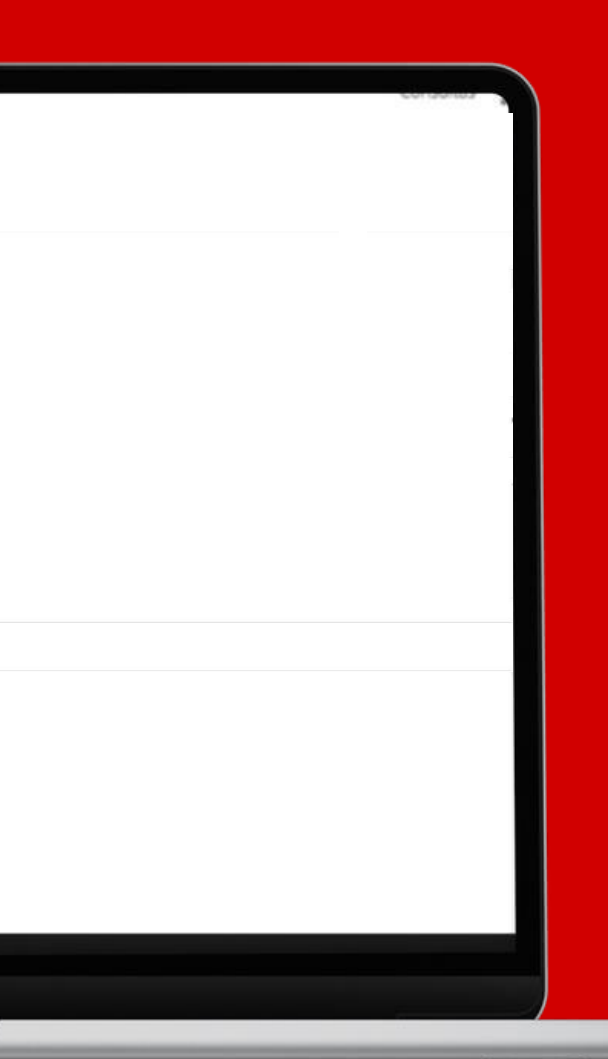

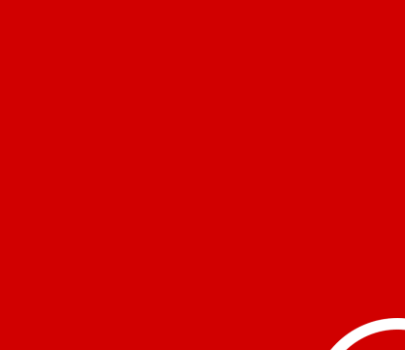

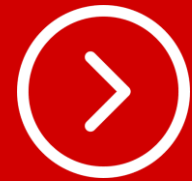

# Ainda na mesma página, siga os seguinte passos:

- 1º Clique em "comece a digitar" para inserir o numero da DI a ser carregada;
- 2º Após digitado a DI, clique em cima da DI puxada no sistema;

## **3º Depois clique em "incluir".**

Inseridos os números das DIs na 15 Nessa tela, você poderá aguardar a programação de carregamento, clique em aprovação ou não do 🥌

| 20/01/2025 00/20                                                                                                    | -          | del (men la sea ) i                     | _         | 20/01/2025 00:28                        | dd Imm Innan i | - |
|----------------------------------------------------------------------------------------------------|------------|-----------------------------------------|-----------|-----------------------------------------|----------------|---|
| 30/01/2025 09:30                                                                                                    | E          | dd/mm/aaaa:                             | <u>11</u> | 30/01/2025 09:28                        | dd/mm/aaaa:    | E |
| Despachante                                                                                                    |            |                                         |           |                                         |                |   |
| Nenhum registro selecionado                                                                                                    | *          |                                         |           |                                         |                |   |
|                                                                                                    |            |                                         |           |                                         |                |   |
| Recinto origem                                                                                                    |            | Data/hora Inicio Transito               |           |                                         |                |   |
| Nennum registro selecionado                                                                                                    | ¥.         | dd/mm/aaaa;;                            | (F)       |                                         |                |   |
|                                                                                                    |            |                                         |           |                                         |                |   |
| Observações                                                                                                    |            |                                         |           |                                         |                |   |
|                                                                                                    |            |                                         |           |                                         |                |   |
|                                                                                                    |            |                                         | 1         |                                         |                |   |
|                                                                                                    |            |                                         |           |                                         |                |   |
|                                                                                                    |            |                                         |           |                                         |                |   |
|                                                                                                    |            |                                         |           |                                         |                |   |
|                                                                                                    |            |                                         |           |                                         |                |   |
| Documentos Containers Drive Espaços                                                                                                    |            |                                         | 3° Cl     | ique em incluir                         |                |   |
| Documentos Containers Drive Espaços                                                                                                    |            |                                         | 3° Cl     | ique em incluir                         |                |   |
| Documentos Containers Drive Espaços                                                                                                    | ÍDA (CARGA | )                                       | 3° CI     | ique em incluir                         |                |   |
| Documentos Containers Drive Espaços DICIONAR DOCUMENTO DE SAÍ                                                                                                    | ÍDA (CARGA | )                                       | 3° Cl     | ique em incluir                         |                |   |
| Documentos Containers Drive Espaços DICIONAR DOCUMENTO DE SAI Tipo Documento Liberação Documental (Conber )                                                                                                    | ÍDA (CARGA | )                                       | 3° cl     | ique em incluir                         |                |   |
| Documentos Containers Drive Espaços DICIONAR DOCUMENTO DE SAÍ Tipo Documento Liberação Documental (Conhec.)                                                                                                    | ÍDA (CARGA | )                                       | 3° cl     | ique em incluir                         |                |   |
| Documentos Containers Drive Espaços DICIONAR DOCUMENTO DE SAI Tipo Documento Liberação Documental (Conhec.) Conhec: 250                                                                                                    | ÍDA (CARGA | )<br>68                                 | 3° Cl     | ique em incluir                         |                |   |
| Documentos Containers Drive Espaços<br>DICIONAR DOCUMENTO DE SA<br>Tipo Documento<br>Liberação Documental (Conhec.)<br>Conhec.: 250                                                                                                    | ÍDA (CARGA | )                                       | 3° Cl     | ique em incluir<br>nsira o numero da DI |                |   |
| Documentos Containers Drive Espaços<br>DICIONAR DOCUMENTO DE SA<br>Tipo Documento<br>Liberação Documental (Conhec.)<br>Conhec.: 250                                                                                                    | ÍDA (CARGA | )                                       | 3° Cl     | ique em incluir<br>nsira o numero da DI |                |   |
| Documentos Containers Drive Espaços Containers Drive Espaços Containers Drive Espaços Conhec.: 250 Conhec.: 250 Conhec.: 2 | ÍDA (CARGA | )<br>68<br>68                           | 3° Cl     | ique em incluir<br>nsira o numero da DI |                |   |
| Documentos Containers Drive Espaços<br>DICIONAR DOCUMENTO DE SA<br>Tipo Documento<br>Liberação Documental (Conhec.)<br>Conhec.: 25C                                                                                                    | ÍDA (CARGA | )<br>68<br>9900                         | 3° Cl     | ique em incluir<br>nsira o numero da DI |                |   |
| Documentos Containers Drive Espaços Containers Drive Espaços Containers Drive Espaços Conhec.: 25C                                                                                                    | ÍDA (CARGA | )<br>68<br>68                           | 3° Cl     | ique em incluir<br>nsira o numero da DI |                |   |
| Documentos Containers Drive Espaços Containers Drive Espaços Contect: 25C                                                                                                    |            | )<br>68<br>                             | 3° Cl     | ique em incluir<br>nsira o numero da DI |                |   |
| Documentos Containers Drive Espaços<br>DICIONAR DOCUMENTO DE SAI<br>Tipo Documento<br>Liberação Documental (Conhec.)<br>Conhec: 25C                                                                                                    | ÍDA (CARGA | )<br>68<br>June 100<br>Lima da DI infor | 3° Cl     | ique em incluir<br>nsira o numero da DI |                |   |
| Documentos Containers Drive Espaços<br>DICIONAR DOCUMENTO DE SA<br>Tipo Documento<br>Liberação Documental (Conhec.)<br>Conhec.: 25C<br>Conhec.: 25C<br>Conhec.: 25C<br>Conhec.: 25C<br>Conhec.: 25C<br>Conhec.: 25C<br>Conhec.: 25C<br>Conhec.: 25C<br>Conhec.: 25C<br>Conhec.: 25C<br>Conhec.: 25C<br>Conhec.: 25C                                                                                                    | ÍDA (CARGA | )<br>68<br>Cima da DI infor             | 3° Cl     | ique em incluir<br>nsira o numero da DI |                |   |
| Documentos Containers Drive Espaços<br>ADICIONAR DOCUMENTO DE SA<br>Tipo Documento<br>Liberação Documental (Conhec.)<br>Conhec.: 25C<br>Conhec.: 25C<br>Conhec.: 25C<br>Conhec.: 25C<br>Conhec.: 25C<br>Conhec.: 25C<br>Conhec.: 25C<br>Conhec.: 25C<br>Conhec.: 25C                                                                                                    | ÍDA (CARGA | )<br>68<br><br>cima da DI infor         | 3° Cl     | ique em incluir<br>nsira o numero da DI |                |   |

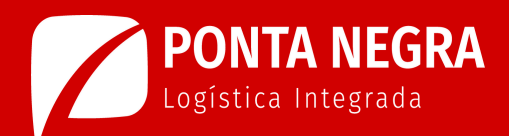

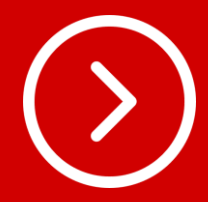

# seu agendamento. Você "Lista de Programações" no canto superior também receberá uma mensagem no seu edireito da tela. mail informando aprovação ou não do seu agendamento.

|                                                                                                    | insportador. Veículo e Motorista          |                                          |                                         | Λ                                  | Programações               |               |                |                                                  |                   | Cadas                | trar Programação |
|----------------------------------------------------------------------------------------------------|-------------------------------------------|------------------------------------------|-----------------------------------------|------------------------------------|----------------------------|---------------|----------------|--------------------------------------------------|-------------------|----------------------|------------------|
| india india   rot   rot    rot   rot                                                                                                    | ansportador                               |                                          | Modal                                   |                                    | Filtros Ø                  |               |                |                                                  |                   |                      |                  |
| radi radii radii radii radii radii radii radii radii radii radii radii radii radii radii radii radii radii radii radii radii radii radii radii radii radii radii radii radii radii radii radii radii radiii radii <t< th=""><th>40</th><th>• +</th><th>Rodoviário 👻</th><th></th><th></th><th>Veiculo</th><th>~</th><th>Pesquisar por placa do veículo ou nota vinculada</th><th>٩</th><th>Mostrar Finalizados</th><th></th></t<>                                                                                                    | 40                                        | • +                                      | Rodoviário 👻                            |                                    |                            | Veiculo       | ~              | Pesquisar por placa do veículo ou nota vinculada | ٩                 | Mostrar Finalizados  |                  |
| $ \frac{1}{4}  \frac{1}{4}  1$                                                                                                    | eração                                    |                                          | Portaria                                |                                    | ID Data Hora Programada    | Grade Horário | Transportadora | Doc Ent/sai                                      | Info              | Despachante Situação | Acões            |
| $ \begin{array}{c} \\ A \ \ \ \ \ \ \ \ \ \ \ \ \ \ \ \ \ \$                                                                                                    | Carga 🖕                                   |                                          | • Gate 1 • +                            |                                    | 898         31/01/25 09:30 | Carregamento  |                | Doc Ent:                                         |                   | Aguardando aprovação | Acões +          |
| Reduct       Reduct                                                                                                    | l <b>uação</b><br>Aguardando aprovação    | Motorista<br>▼ Clique e comece a digitar | · +                                     |                                    |                            |               |                | Doc Sai:<br>CE:<br>CNTs:                         |                   |                      |                  |
| Clique comeca algitar       •       Clique comeca algitar       •       Clique comeca algitar       •       •       Agaardando aprovação       Agaardando aprovação       Agairdando aprovação       Agairdando aprovação                                                                                                    | aca (cavalo) Reboque                      | 1 Reboque 2                              |                                         |                                    |                            |               |                | Cliente:<br>Documentos:                          |                   |                      |                  |
| State Alora Origem       Date Hora Origem       Date Hora Chegada       Date Hora Chegada       Da                                                                                                    | Clique e comece a digitar + + Clique      | e e comece a digitar 👻 🕂 Clique e        | e comece a digitar 👻 🕂                  |                                    | 897 31/01/25 08:00         | Carregamento  |                | Doc Ent:<br>Doc Sai: 20020000                    | Placa: Motorista: | Aguardando aprovação | Ações →          |
| hespachante       Nenhum registro selecionado     •       Nenhum registro selecionado     •       Nenhum registro selecionado     •       Nenhum registro selecionado     •       Nenhum registro selecionado     •       Nenhum registro selecionado     •       Nenhum registro selecionado     •       Nenhum registro selecionado     •       Nenhum registro selecionado     •                                                                                                    | ata e Hora Programada<br>30/01/2025 14:30 | dd/mm/aaaa:                              | Data e Hora Chegada<br>31/01/2025 09:12 | Data e Hora Chamada<br>dd/mm/aaaa: |                            |               |                | CE:<br>CNTs:                                     |                   |                      |                  |
| 894     30/01/25 14:30     Carregamento     Doc Ent:<br>Doc Sal:<br>CE:<br>CIND:<br>CIND | spachante                                 |                                          |                                         |                                    |                            |               |                | Documentos                                       |                   |                      |                  |
| Recinto origem Data/hora Inicio Trânsito   Nenhum registro selecionado d/mm./aaaa   Documentos: Documentos:                                                                                                    | Nenhum registro selecionado               |                                          |                                         |                                    | 894 30/01/25 14:30         | Carregamento  |                | Doc Ent:<br>Doc Sai:                             |                   | Aguardando aprovação | Ações 🕶          |
| Cliente: Documentos: dd/mm/aaaa -:-:-                                                                                                    | ecinto origem                             | Data/hora Início Trânsito                |                                         |                                    |                            |               |                | CE:<br>CNTs:                                     |                   |                      |                  |
|                                                                                                    | Nenhum registro selecionado               | ▼ dd/mm/aaaa::                           | E                                       |                                    |                            |               |                | Cliente:<br>Documentos:                          |                   | 2 2                  |                  |
|                                                                                                    | Observações                               |                                          |                                         |                                    | < Anterior Próximo >       |               |                |                                                  |                   |                      |                  |

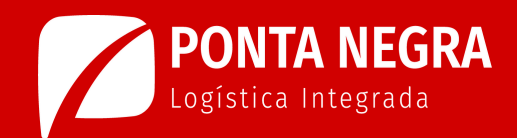

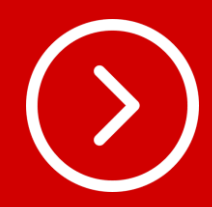

# Quando a situação do seu agendamento for

16 aprovada, o motorista informado no agendamento poderá realizar a coleta da carga conforme horário e dia informado no seu agendamento.

| Pro  | gramações               | 5             |                |                                                                 |                                                                 |                     | Cadastrar Programação    |  |
|------|-------------------------|---------------|----------------|-----------------------------------------------------------------|-----------------------------------------------------------------|---------------------|--------------------------|--|
|      |                         |               |                |                                                                 |                                                                 |                     |                          |  |
| iltr | OS Ø                    |               | Veiculo 🗸      | Pesquisar por placa do veiculo ou nota vinculada                | ٩                                                               | Mostrar Finalizados | . 7                      |  |
| D    | Data Hora<br>Programada | Grade Horário | Transportadora | Doc Ent/sai                                                     | Info                                                            | Despachante         | Situação Ações           |  |
| 96   | 30/01/25 16:30          | Carregamento  |                | Doc Ent:<br>Doc Sal: constraints<br>CE:<br>CNTs:<br>Cliente:    | Placa<br>Motorista:<br>PASSOS<br>RESV: 19<br>Entrada:<br>Salda: |                     | Aprovado A <u>ções</u> + |  |
| 93   | 30/01/25 14:30          | Carregamento  |                | Doc Ent:<br>Doc Sai:<br>CE:<br>CNTS:<br>Cliente:<br>Documentos: | Placa:<br>Motorista:<br>RESV;<br>Entrada:<br>Salda:             |                     | Ações +                  |  |
| 391  | 30/01/25 09:30          | Carregamento  |                | Doc Ent:<br>Doc Sai:<br>CE:<br>CNTs:<br>Cliente:<br>Documentos: | Placa:<br>Motorista:<br>RESV:<br>Entrada:<br>Salda:             |                     | Ações →                  |  |
| 382  | 29/01/25 13:00          | Carregamento  |                | Doc Ent:<br>Doc Sal:<br>CE:<br>CNTs:<br>Cliente:<br>Documentos: | Placa:<br>Motorista:<br>RESV;<br>Entrada:<br>Salda:             |                     | Ações -                  |  |
| 381  | 29/01/25 08:00          | Carregamento  |                | Doc Ent:<br>Doc Sai:<br>CE:                                     | Placa:<br>Motorista:<br>RFSV:                                   |                     | Ações →                  |  |

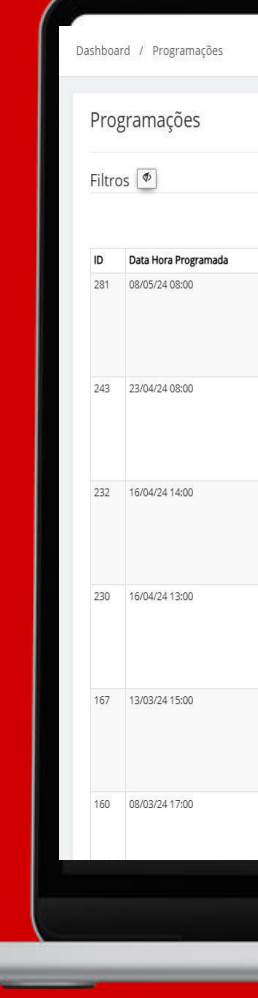

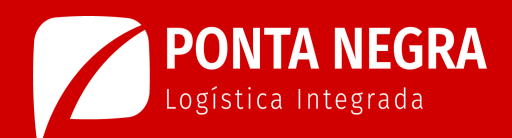

# Se o seu agendamento for reprovado, você deverá verificar o motivo da reprovação e refazer o processo de agendamento.

| Image: metro       Regrossion       Regrossion<                                                                                                    |                              |                                          |                                                                 |                      |        |                   |             | 0100103        |
|----------------------------------------------------------------------------------------------------|------------------------------|------------------------------------------|-----------------------------------------------------------------|----------------------|--------|-------------------|-------------|----------------|
| Weid       Progeter por place de velocite condet veculad       C       Meter finalization       Construction         Grade Nordino       Progeter por place de velocite condet veculad       No       Progeter finalization       Aufors         Grade Nordino       Progeter por place de velocite condet veculad       No       Progeter finalization       Aufors         Grade Nordino       Progeter por place de velocite condet veculad       No       Progeter finalization       Aufors         Grane portadorio       Progeter por place de velocite condet veculad       No       Progeter finalization       Aufors         Grane portadorio       Progeter por place de velocite condet veculad       No       Progeter       Progeter       Progeter       Aufors         Consegnentio       Consegnention       Do Colorition       Progeter       Progeter       Progeter       Aufors         Consegnention       Consegnention       Do Colorition       Progeter       Progeter       Progeter       Aufors         Consegnention       Consegnention       Doc Colorition       Progeter       Progeter       Progeter       Progeter       Aufors         Consegnention       Doc Colorition       Progeter       Progeter       Progeter       Progeter       Progeter       Aufors         Consegnention                                                                                                    |                              |                                          |                                                                 |                      |        |                   |             | Consultas      |
| Vector       Pequate pro place do vector lo rederivation       Info       Departation       Statush       April         Confeginento       Temportadon       De Chellon       Info       Departation       Statush       April         Corregenento       De Chellon       Info       Departation       Statush       April         Corregenento       De Chellon       De Chellon       Noterristic       Place:       Statush       April         Corregenento       De Chellon       De Chellon       Noterristic       Place:       Statush       April         Corregenento       De Chellon       Noterristic:       De Chellon       Noterristic:       April         Corregenento       De Chellon       De Chellon       Noterristic:       De Chellon       Noterristic:       April         Corregenento       De Chellon       De Chellon       De Chellon       Noterristic:       Reprovado       April         Corregenento       De Chellon       De Chellon       De Chellon       Noterristic:       Reprovado       April         Corregenento       De Chellon       De Chellon       De Chellon       De Chellon       Noterristic:       Reprovado       April         Corregenento       De Chellon       De Chellon       De C                                                                                                    |                              |                                          |                                                                 |                      |        |                   |             |                |
| Vecul       Pergenare por place do veculo ou nota sencidada       O       Mastar Frailacias       Addes         Grade Moránizo       Transportadora       De Cérica       No       Despañar ou por place do veculo ou nota sencidada       Addes         Grade Moránizo       Carregamento       De Cérica       No       Despañar ou por place do veculo ou nota sencidada       Addes         Carregamento       Carregamento       De Cérica       No       Para:<br>Circle       De Cérica       No       Para:<br>Circle       Para:<br>Circle       Para: Circle       Para: Circle       Para: Circle       Para: Circle       Para: Circle       Para: Circle       <                                                                                                    |                              |                                          |                                                                 |                      |        |                   | Cadastr     | ar Programação |
| Vetod       Notice Proplace por place do velocido ou nota vinculado       nó       Departame       Study of a       Actos         Grade Hordalo       Tansportadors       Doc fetto       Place:       Place:       Doc fetto       Place:       Doc fetto       Place:       Strudy of a       Actos         Carregamento       Informatizados       Doc fetto       Place:       Place:       Doc fetto       Place:       Strudy of a       Actos         Carregamento       Informatizados       Doc fetto       Place:       Place:       Place:       Strudy of a       Actos         Carregamento       Informatizados       Doc fetto       Place:       Place:       Informatizados       Informatizados       Informatizad                                                                                                    |                              |                                          |                                                                 |                      |        |                   |             |                |
| Oade Hotelino       Transportadora       Doc Ent/Sal       Info       Despahme       Staudo       Açós         Carregamento       Carregamento       Cole Ent/Sal       Placa:       Motrista:       Placa:       Placa: <td< td=""><td>Veiculo 🗸</td><td>Pesquisar por placa do veiculo ou nota v</td><td>vinculada</td><td></td><td>Q 🗆 Mo</td><td>strar Finalizados</td><td>57</td><td></td></td<>                                                                                                    | Veiculo 🗸                    | Pesquisar por placa do veiculo ou nota v | vinculada                                                       |                      | Q 🗆 Mo | strar Finalizados | 57          |                |
| Carregamento       Doc fit:<br>Doc fit:<br>CE:<br>CE:<br>CE:<br>CD:<br>Comentos:       Plac:<br>Motorista:<br>CD:<br>Doc fit:<br>Documentos:       Plac:<br>Plac:<br>CD:<br>CD:<br>CD:<br>CD:<br>CD:<br>CD:<br>CD:<br>CD:<br>CD:<br>CD                                                                                                    | Grade Horário Transportadora |                                          | Doc Ent/sai                                                     | Info                 |        | Despachante       | Situação    | Ações          |
| Carregamento       Dec Ent:<br>Doc Sat:<br>Chris:<br>Obcumentos:       Placa:<br>Motorista:<br>Carregamento       Reprovado •       AQúestica:<br>Carregamento         Carregamento       Doc Ent:<br>Doc Sat:<br>Cerregamento       Doc Ent:<br>Doc Sat:<br>Cerregamento       Los Ent:<br>Doc Ent:<br>Doc Ent:<br>Doc Sat:<br>Cerregamento       Los Ent:<br>Doc Ent:<br>Doc Sat:<br>Cerregamento       Nacestica:<br>Cerregamento       Reprovado •       AQúestica:<br>Cerregamento         Carregamento       Doc Ent:<br>Doc Sat:<br>Cerregamento       Doc Ent:<br>Doc Sat:<br>Cerregamento       Placa:<br>Doc Ent:<br>Doc Ent:<br>Doc Ent:<br>Doc Ent:<br>Doc Ent:<br>Doc Ent:<br>Doc Ent:<br>Doc Sat:<br>Cerregamento       Placa:<br>Cerregamento       Reprovado •       AQúestica:<br>Cerregamento         Carregamento       Doc Ent:<br>Doc Ent:<br>Doc Ent:<br>Doc Sat:<br>Cerregamento       Placa:<br>Cerregamento       Reprovado •       AQúestica:<br>Cerregamento         Carregamento       Doc Ent:<br>Doc Ent:<br>Doc Sat:<br>Cerregamento       Placa:<br>Cerregamento       Reprovado •       AQúestica:<br>Cerregamento         Carregamento       Doc Ent:<br>Doc Sat:<br>Cerregamento       Doc Ent:<br>Doc Ent:<br>Doc Sat:<br>Cerregamento       Placa:<br>Cerregamento       Reprovado •       AQúestica:<br>Cerregamento                                                                                                    | Carregamento                 |                                          | Doc Ent:<br>Doc Sai:<br>CE:<br>CNTs:<br>Cliente:<br>Documentos: | Placa:<br>Motorista: |        | (                 | Reprovado 🗩 | Ações •        |
| Carregamento       Doc Ent:       Doc Sai:       CE:       CVTS:       CVTS: <td>Carregamento</td> <td></td> <td>Doc Ent:<br/>Doc Sai:<br/>CE:<br/>CNTs:<br/>Cliente:<br/>Documentos:</td> <td>Placa:<br/>Motorista:</td> <td></td> <td></td> <td>Reprovado 🗩</td> <td>Ações •</td>                                                                                                    | Carregamento                 |                                          | Doc Ent:<br>Doc Sai:<br>CE:<br>CNTs:<br>Cliente:<br>Documentos: | Placa:<br>Motorista: |        |                   | Reprovado 🗩 | Ações •        |
| Carregamento       Doc Ent:<br>Doc Sal:<br>(CF:<br>OVTS:<br>Clento:<br>Documentos:       Macrista:<br>Motorista:<br>Doc Sal:<br>Doc Sal:<br>Clento:<br>Doc Sal:<br>CC:<br>OVTS:<br>Clento:<br>Doc Sal:<br>Doc Sal:<br>Doc Sal:<br>CC:<br>OVTS:<br>Clento:<br>Doc Sal:<br>Doc Sal:<br>Doc Sal:<br>CC:<br>OVTS:<br>Clento:<br>Doc Sal:<br>Doc Sal:<br>Doc Sal:<br>CC:<br>OVTS:<br>Clento:<br>Doc Sal:<br>Doc Sal:<br>Doc Sal:<br>Doc Sal:<br>CC:<br>OVTS:<br>Clento:<br>Doc Sal:<br>Doc Sal:<br>Doc Sal:<br>CC:<br>OVTS:<br>Clento:<br>Doc Sal:<br>Doc Sal:<br>Doc Sal:<br>Doc Sal:<br>Doc Sal:<br>CC:<br>OVTS:<br>Clento:<br>Doc Sal:<br>Doc Sal:<br>Doc | Carregamento                 |                                          | Doc Ent:<br>Doc Sai:<br>CE:<br>CNTs:<br>Cliente:<br>Documentos: |                      |        |                   | Reprovado 🗩 | Ações •        |
| Carregamento     Doc Ent:<br>Doc Sai:<br>CE:<br>VITS:<br>Cliente:<br>Documentos:     Placa:<br>Motorista:<br>Documentos:     Reprovado P     Ações-<br>Placa:<br>Placa:<br>Doc Sai:<br>Doc Sai                                  | Carregamento                 |                                          | Doc Ent:<br>Doc Sai:<br>CE:<br>CNTs:<br>Cliente:<br>Documentos: | Placa:<br>Motorista: |        |                   | Reprovado 🗩 | Ações -        |
| Carregamento Doc Ent: Placa: Reprovado Actives-<br>Doc Sai: Motorista;<br>CE:<br>ONTs: Actives-                                                                                                    | Carregamento                 |                                          | Doc Ent:<br>Doc Sai:<br>CE:<br>CNTs:<br>Cliente:<br>Documentos: | Placa:<br>Motorista: |        |                   | Reprovado 🗩 | Ações -        |
|                                                                                                    | Carregamento                 |                                          | Doc Ent:<br>Doc Sai:<br>CE:<br>CNTs:                            | Placa:<br>Motorista: | р      |                   | Reprovado 🗩 | Ações -        |
|                                                                                                    |                              |                                          |                                                                 |                      |        |                   |             |                |
|                                                                                                    |                              |                                          |                                                                 |                      |        |                   |             |                |
|                                                                                                    |                              | 4                                        |                                                                 | 7                    |        |                   |             |                |

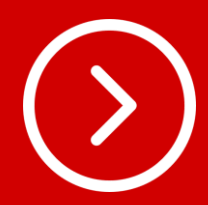

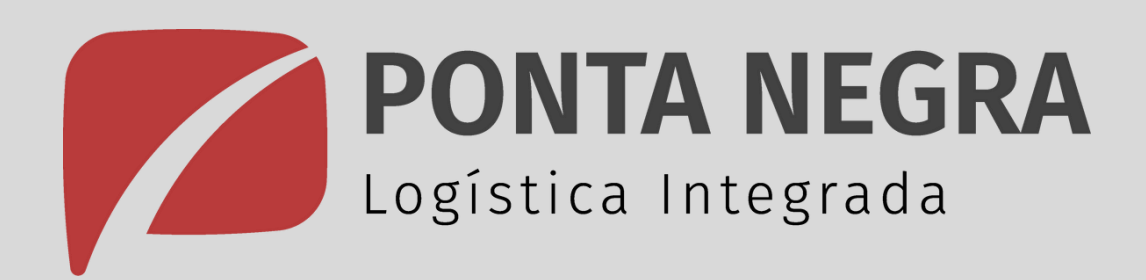

No decorrer do projeto, serão liberadas diversas ferramentas para maior agilidade e segurança nos processos de agendamento e liberação.

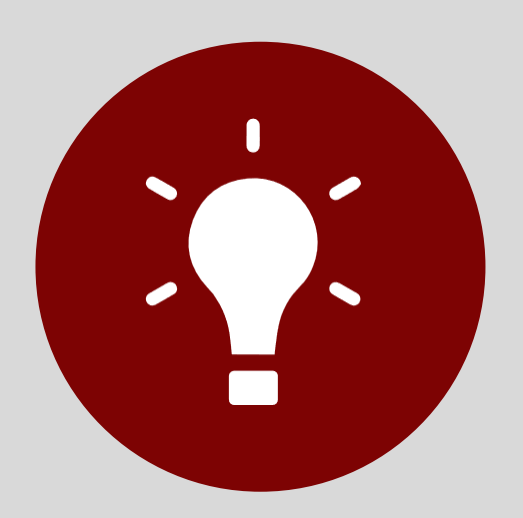

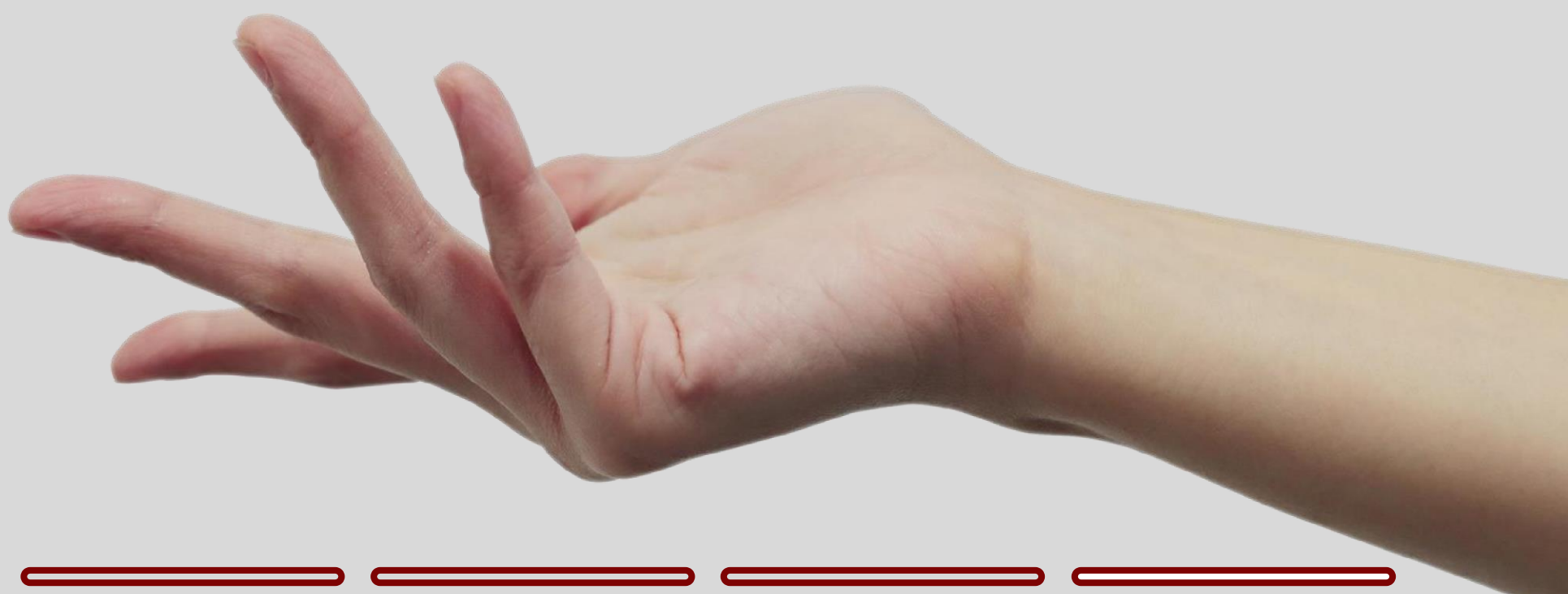

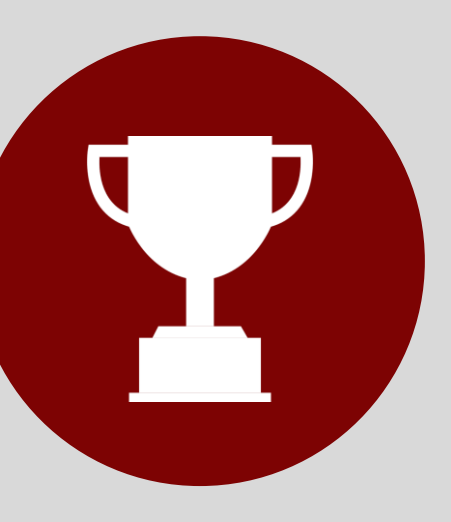

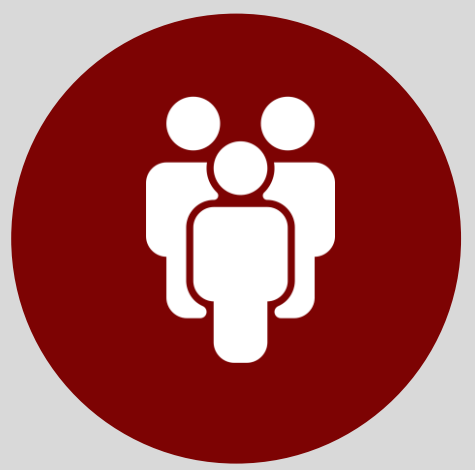